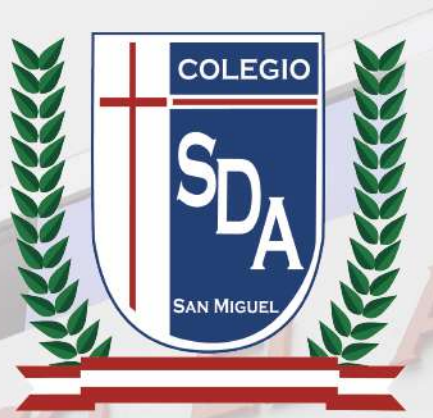

## ¿Cómo acceder a la APP SDA Instant Messaging desde iOS iPhone o iPad?

SDA

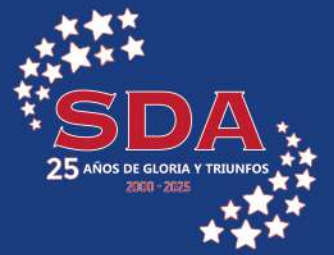

## ¿Cómo acceder a la APP SDA Instant Messaging desde iOS iPhone o iPad?

1. Abre tu navegador **Safari** e ingresa a: <u>www.virtualroom.sda.edu.pe</u>

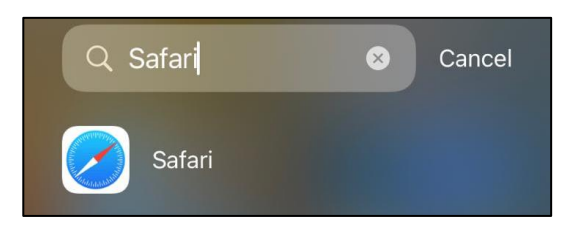

2. Haz clic en el botón INICIA.

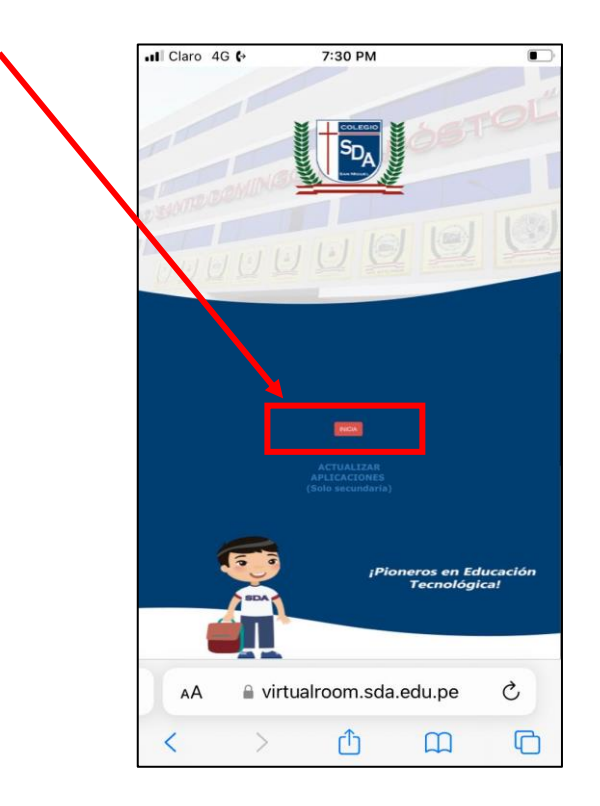

3. En la siguiente pantalla, selecciona la opción SDA Instant Messaging.

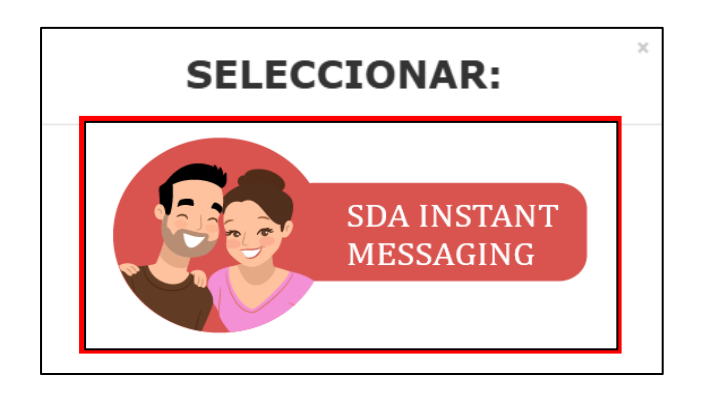

4. Clic en el ícono de ENVIAR de la barra de navegación.

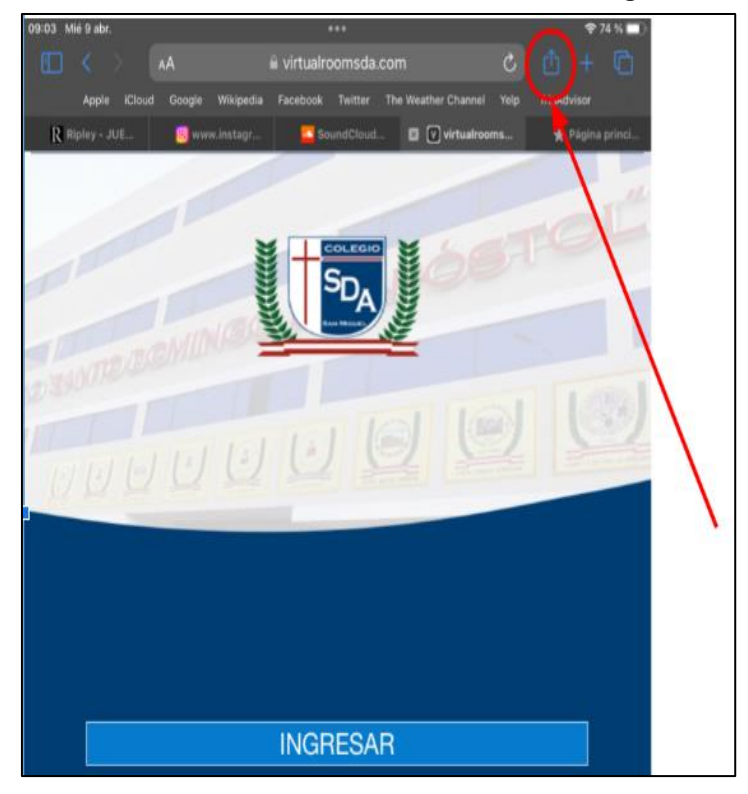

5. Dirígete a la sección Agregar a Inicio

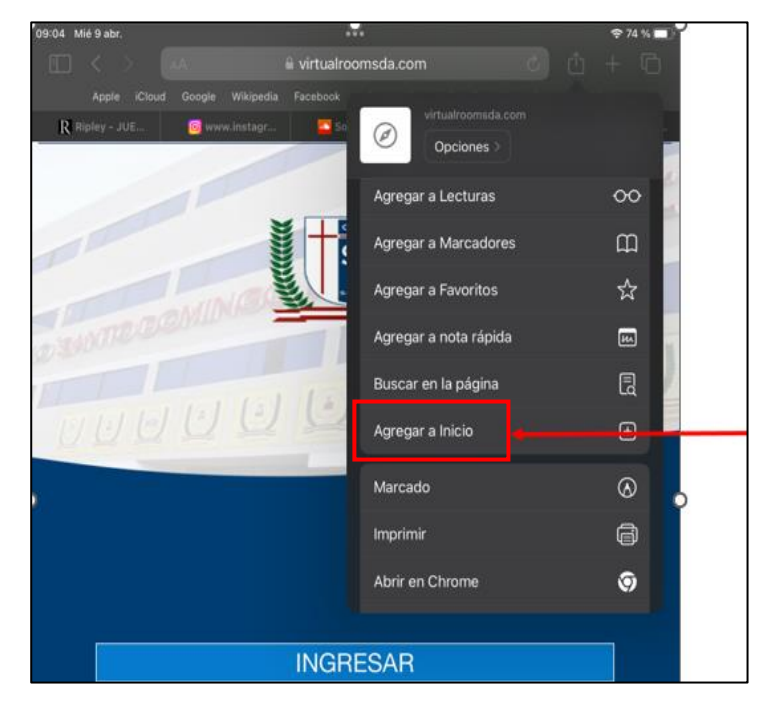

6. Selecciona la opción Agregar

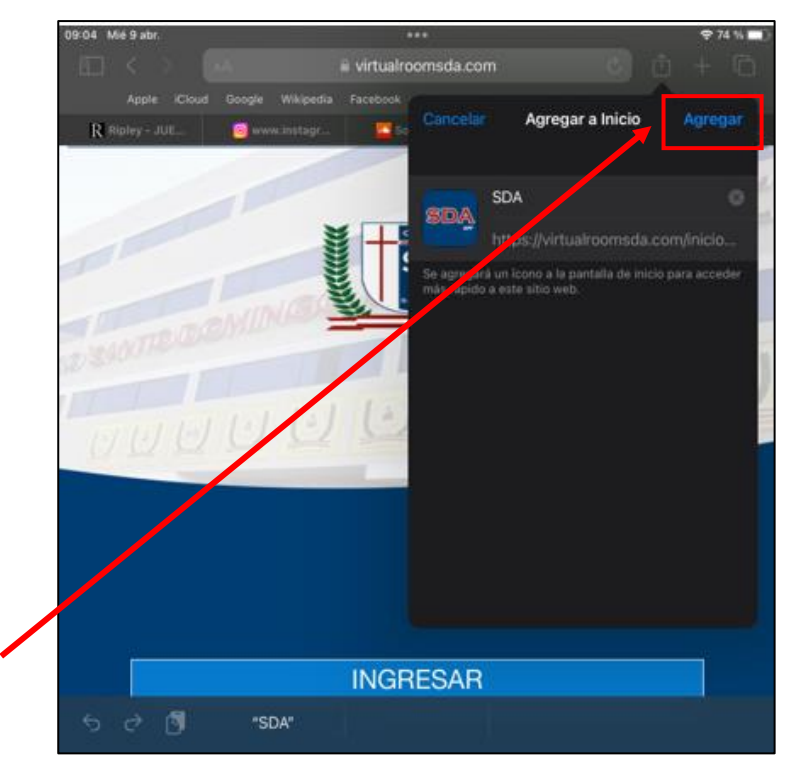

7. Una vez instalada la APP, toca el ícono para abrirla e INICIAR SESIÓN.

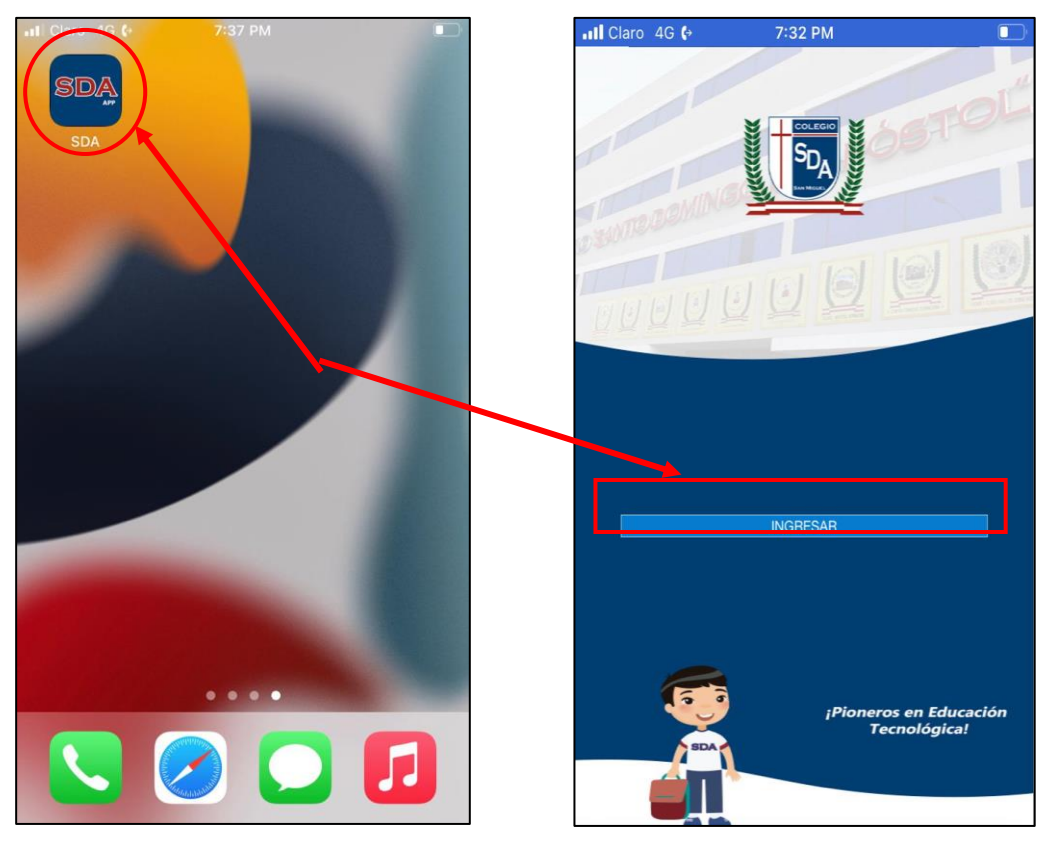

8. En el cuadro de texto, escribe el DNI del padre, madre o apoderado y haz clic en SOLICITAR.

Ejemplo: 99999999

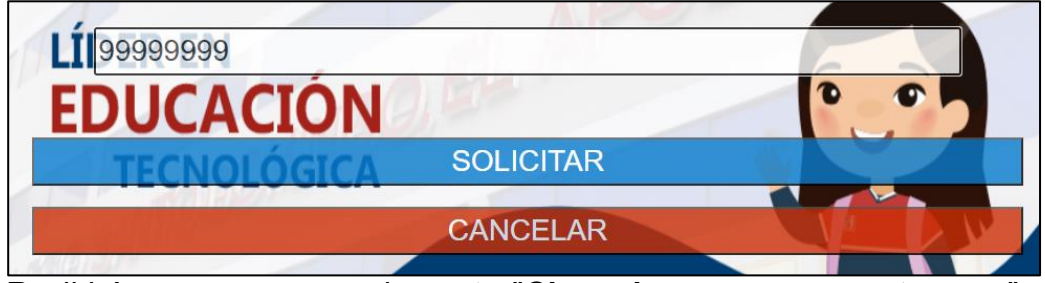

Recibirás un correo con el asunto "Clave de acceso a nuestra app" en la 9. dirección registrada, durante el proceso de matrícula. Ingresa esa clave en el campo correspondiente y haz clic en ACCEDER.

|                | Colegio Particular<br>SANTO DOMINGO, EL APÓSTO | OL  |
|----------------|------------------------------------------------|-----|
| LÍ(4517<br>EDU | CEF<br>CLAVE DE ACCESO                         | RAR |
| T              | ACCEDER                                        |     |

10. ¡Listo! Ya puedes navegar y utilizar la APP SDA Instant Messaging desde tu iPhone o iPad.

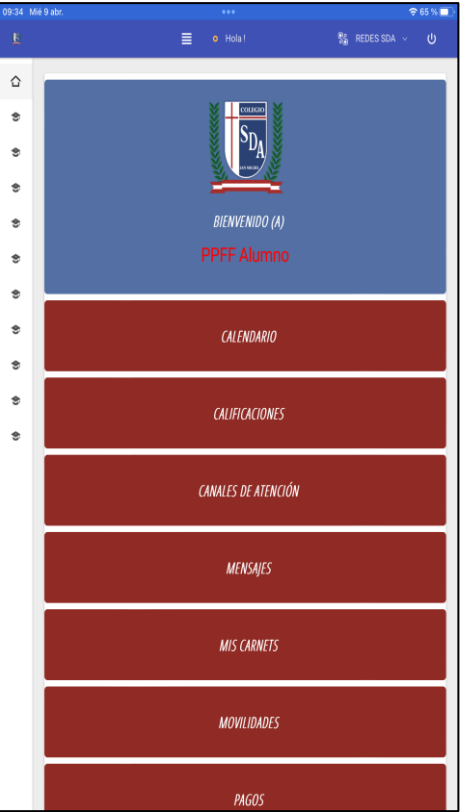

ESTAMOS PARA ATENDERTE

Atención al Cliente Secretaría

⊠ atencionalcliente@sda.edu.pe ⊠ secretaria@sda.edu.pe 

- 990337261
  990337760
  995558868

👉 🖗 🧕 SANTO DOMINGO EL APÓSTOL 🛛 🧠 WWW.SDA.EDU.PE 🛛 🕨 CANAL SDA TV 🙎 AV. LA PAZ 2249 - SAN MIGUEL